Po włączeniu komputera w prawym dolnym wybieramy ikonkę połączenia z siecią bezprzewodową

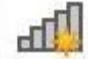

Po wybraniu ikonki pojawia się lista dostępnych sieci bezprzewodowych z których wybieramy WSEI E-CAFE

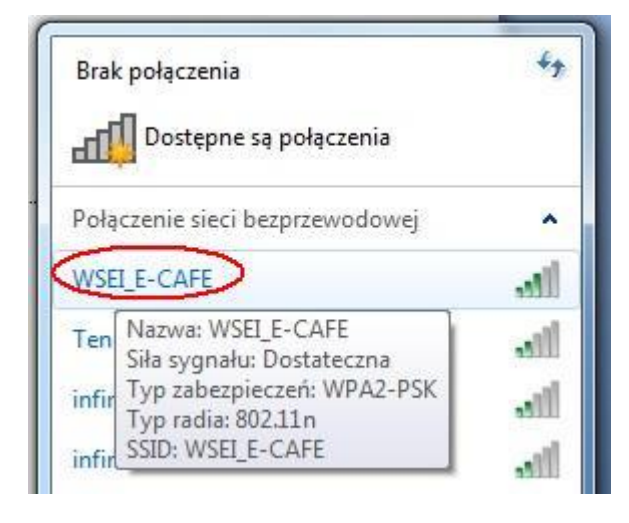

Rysunek 1

Łącząc się do sieci WSEI\_E-CAFE w następnym kroku pojawi się monit o podaniu hasła dostępowego do sieci. Hasło to WSEILublin

| 😰 Połącz z siecią 📃 🔀          |
|--------------------------------|
| Wpisz klucz zabezpieczeń sieci |
| Klucz<br>zabezpieczeń:         |
| OK Anuluj                      |

Rysunek 2

# KONFIGURACJA PRZEGLĄDARKI FIREFOX

## Dział IT WSEI zaleca korzystanie z przeglądarki internetowej Mozilla Firefox

Otwieramy przeglądarkę internetową Mozilla Firefox . Klikamy w lewej górnej części na menu (1) a następnie wybieramy Opcje (2)

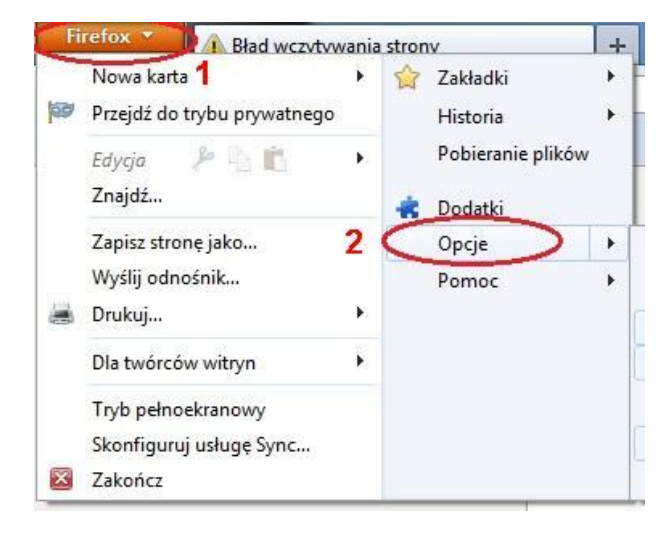

### **Rysunek 3**

Po wybraniu opcji pojawi się okienko w którym klikamy kolejno Zaawansowane (1) Sieć (2) oraz Ustawienia (3)

| ocje                                                                                                    | X                                       |
|----------------------------------------------------------------------------------------------------|-----------------------------------------|
| Ogólne Karty Treść Aplikacje Prywatność Bezp                                                             | ieczeństwo Synchronizacja               |
| Ogólne Sieć Aktualizacja Szyfrowanie                                                                     | 1                                       |
| Określ, w jaki sposób Firefox ma się łączyć z Internetem                                                 | 3 Ustawienia                            |
| Treści w pamięci podręcznej                                                                              |                                         |
| Treści w pamięci podręcznej zajmują obecnie 350 MB na dysku                                              | Wy <u>c</u> zyść teraz                  |
| Używaj ręcznego zarządzania pa <u>m</u> ięcią podręczną<br>Ogranic <u>z</u> pamięć podręczną do 350 🙀 MB |                                         |
| Treści dla trybu offline i dane użytkownika                                                              |                                         |
| Pamięć podręczna aplikacji zajmuje obecnie 0 B na dysku                                                  | Wyczyść <u>t</u> eraz                   |
| Powiadamiaj, kiedy witryna poprosi o możliwość przechow offline                                          | rywania danych dla trybu <u>Wyjątki</u> |
| Następujące witryny mogą przechowywać dane dla trybu offlir                                              |                                         |
|                                                                                                    |                                         |
|                                                                                                    | U <u>s</u> uń                           |
|                                                                                                    |                                         |
|                                                                                                    | OK Anuluj <u>P</u> omoc                 |
|                                                                                                    |                                         |

Po uruchomieniu okienka z ustawnieniami zaawansowanymi połącznia internetowego należy wybrać dokładnie te same wartości co na rysunku nr 5.

Ręczna konfiguracja serwerów proxy (1), server proxy http: 192.168.6.254 (2) port: 800 (3). Domyślnie można również zaznaczyć opcję Użyj tego serwera proxy dla wszystkich protokołów.

| <ul> <li><u>B</u>ez serwera proxy</li> <li><u>A</u>utomatycznie wykryv</li> <li>Uży<u>w</u>aj systemowych u</li> <li>Reczna konfiguracia se</li> </ul> | vaj ustawienia serwerów proxy dla tej sieci<br>Istawień serwerów proxy<br>Inverów proxy: |                |     |
|----------------------------------------------------------------------------------------------------|------------------------------------------------------------------------------------------|----------------|-----|
| Serwer proxy HTTP:                                                                                                    | 192.168.6.254                                                                            | Port:          | 800 |
| 2                                                                                                    | 🔽 Użyj tego serwera proxy dla wszystkich p                                               | rotokołów 3    |     |
| Serwer proxy SSL:                                                                                                    | 192,168.6.254                                                                            | Port:          | 800 |
| Serwer proxy ETP:                                                                                                    | 192.168.6.254                                                                            | Po <u>r</u> t: | 800 |
| Host SO <u>C</u> KS:                                                                                                    | 192.168.6.254                                                                            | Por <u>t</u> : | 800 |
|                                                                                                    | SOCKS v4  SOCKS v5                                                                       |                |     |
| <u>N</u> ie używaj proxy dla:                                                                                                    | localhost, 127.0.0.1                                                                     |                |     |
| Adres URL automatycz                                                                                                    | Przykład: .mozilla.org, .com.pl, 192.168.1.0/24<br>nej konfiguracji proxy:               | 1              |     |

## Rysunek 5

Akceptując ustawienia przechodzimy do głównego okna przeglądarki. Następnie chcąc otworzyć dowolną stron internetową np. wsei.lublin.pl pojawi się ostatni krok czyli monit o podanie loginu i hasła.

Użytkownik to NUMER ALBUMU (legitymacji) a hasło jest identyczne jak do wirtualnego dziekanatu

| ?           | Serwer proxy moz-proxy://192.168.6.254:800 prosi o podanie nazwy użytkownika i hasła. Komunikat<br>witryny: "IPFire Advanced Proxy Server" |
|-------------|----------------------------------------------------------------------------------------------------|
| Użytkownik: | 7918                                                                                                    |
| Hasło:      | •••••                                                                                                    |

#### Rysunek 6

Teraz możesz swobodnie korzystać z bezprzewodowego Internetu w sieci WSEI.